## การติดตั้งโปรแกรม Client เพื่อการเข้าใช้ SciFinder Scholor ฐานข้อมูลเพื่อการค้นคว้าวิจัย ของ จุฬาลงกรณ์มหาวิทยาลัย

- โดย อมรรัตน์ ศรีสุรภานนท์ \*
  - วาสนา เหล่าชินชาติ \*\*
- Download โปรแกรมได้ที่http://www.car.chula.ac.th/curef-db/ihs.htm lและ คลิก
   <u>Download here</u> ได้หน้าจอดังภาพที่ 1 คลิก <u>R</u>un ดังภาพที่ 1จากนั้นคลิก <u>R</u>un อีกครั้ง

| File Download - Security Warning                                                                                                    | Internet Explorer - Security Warning                                                                                                    |
|----------------------------------------------------------------------------------------------------|----------------------------------------------------------------------------------------------------|
| Do you want to run or save this file?  Name: winframe.exe Type: Application, 4.01 MB From: www.car.chula.ac.th  Bun Save Cancel  While files from the Internet can be useful, this file type can potentially harm your computer. If you do not trust the source, do not run or save this software. <u>What's the itsk?</u> | Do you want to run this software?         Name: Citrix Web Client         Publisher:         Citrix Systems, Inc         More gptions         While files from the Internet can be useful, this file type can potentially harm your computer. Only run software from publishers you trust. What's the risk? |
| ภาพที่ 1                                                                                                    | ภาพที่ 2                                                                                                    |

2. เริ่มเข้าสู่หน้าแรกของการติดตั้งโปรแกรม Citrix Program Neighborhood ดังภาพที่ 3

| 🛃 Citrix Program Neighbo | rhood - InstallShield Wizard 🛛 🔀                                                                                                    |          |
|--------------------------|----------------------------------------------------------------------------------------------------|----------|
|                          | Welcome to the InstallShield Wizard<br>for Citrix Program Neighborhood<br>The InstallShield Wizard(TM) will help install Citrix Program<br>Neighborhood on your computer. To continue, click Next. | ภาพที่ 3 |
|                          | < Back Next > Cancel                                                                                                    |          |

\* บรรณารักษ์ ฝ่ายระบบสารสนเทศ หอสมุดกลาง สถาบันวิทยบริการ

\*\* นักเอกสารสนเทศ ฝ่ายระบบสารสนเทศ หอสมุดกลาง สถาบันวิทยบริการ

## 3. ให้ติดตั้งด้วยการคลิก Next ดังภาพที่ 4 และติดตั้งตาม Default จนได้หน้าจอ Install Complete ดังภาพที่ 5

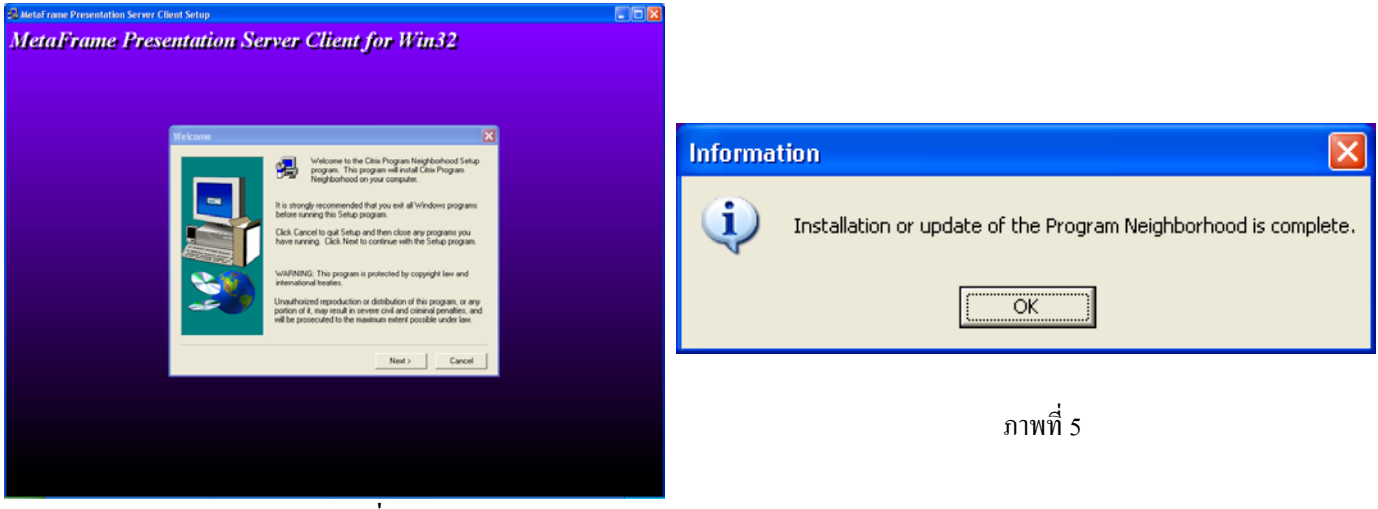

ภาพที่ 4

4. เมื่อคลิกปุ่ม OK ของภาพที่ 5 ทำให้ได้หน้าจอดังภาพที่ 6

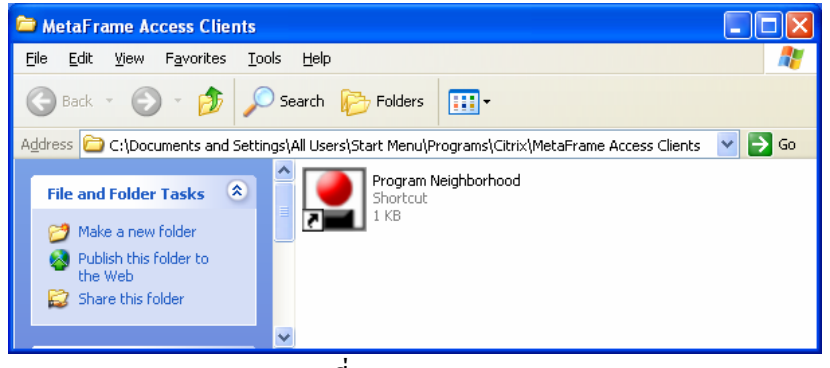

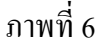

5. ให้ดับเบิ้ลคลิกที่ไอคอน "Program Neighborhood" จากภาพที่ 6 เมื่อหน้าจอ แสดงดังภาพที่ 7 ให้คลิกปุ่ม Cancel

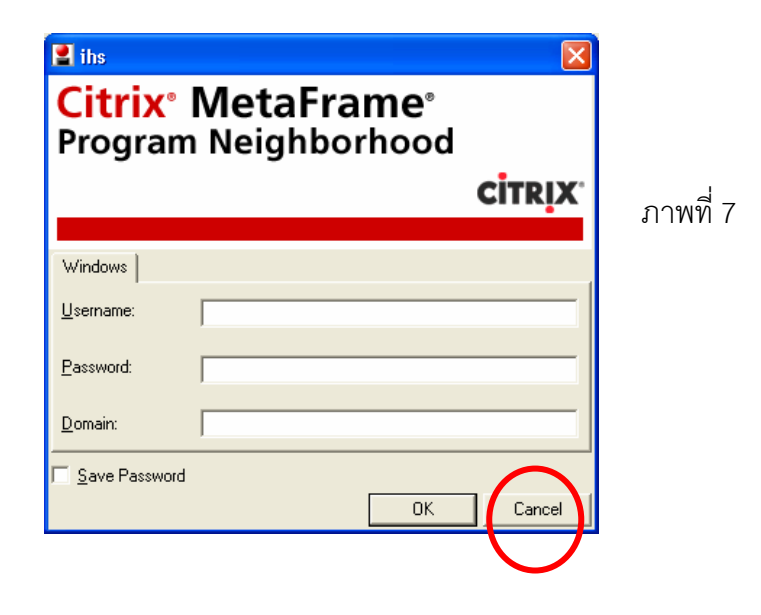

6. ให้คลิก <u>Y</u>es สำหรับคำถามในหน้าจอภาพที่ 8

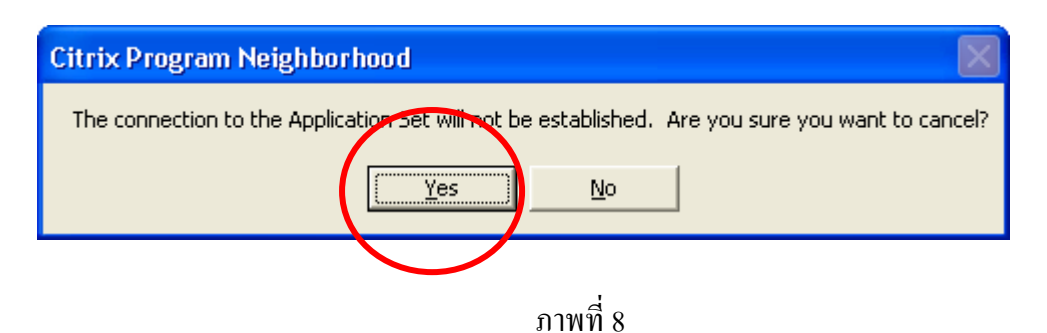

 7. ให้ดับเบิ้ลคลิกที่รูปลูกโลก "Application Set Manager" ดังจอภาพที่ 9 โปรแกรมจะกระจาย ออกมา ดังภาพที่ 10

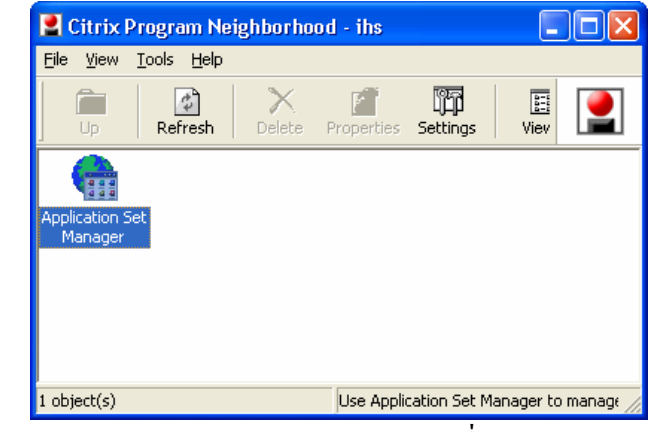

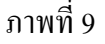

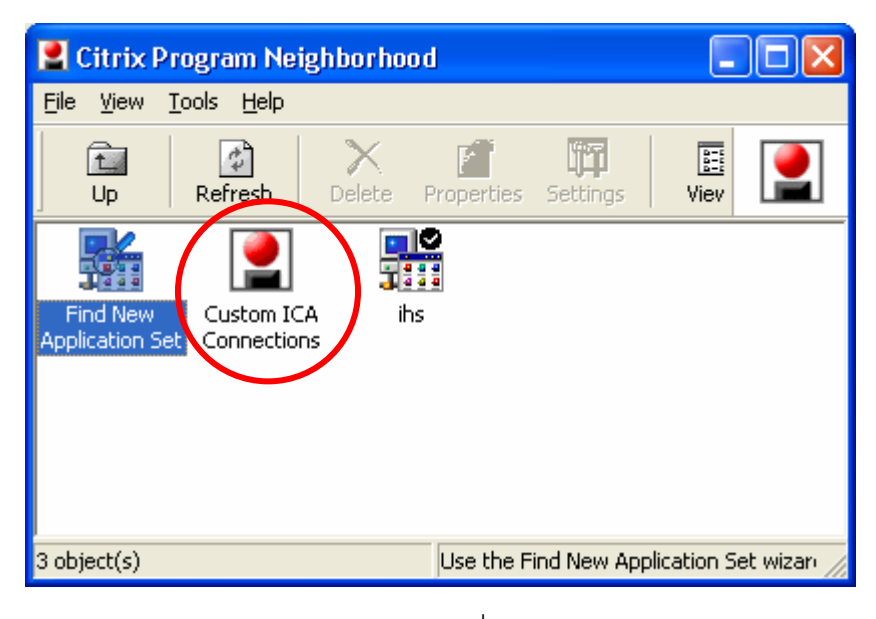

ภาพที่ 10

| 😫 Citrix Program Neighborhood - Custom ICA Conn 🔳 🗖 🗙 |                   |        |            |          |      |   |
|-------------------------------------------------------|-------------------|--------|------------|----------|------|---|
| <u>File V</u> iew <u>T</u>                            | ools <u>H</u> elp |        |            |          |      |   |
| Up                                                    | Refresh           | Delete | Properties | Settings | Viev |   |
| Add ICA<br>Connection                                 |                   |        |            |          |      |   |
| 1 object(s)                                           |                   |        |            |          |      | 1 |

8. ดับเบิ้ลคลิกที่ ไอคอน Custom ICA Connections ในภาพที่ 10 แล้วคลิกที่ ไอคอน Add ICA Connection ดังภาพที่ 11 จากนั้น กรอกข้อความดังในภาพที่ 12 -14 พร้อมกับคลิก Next / OK ตาม Wizard

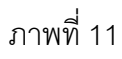

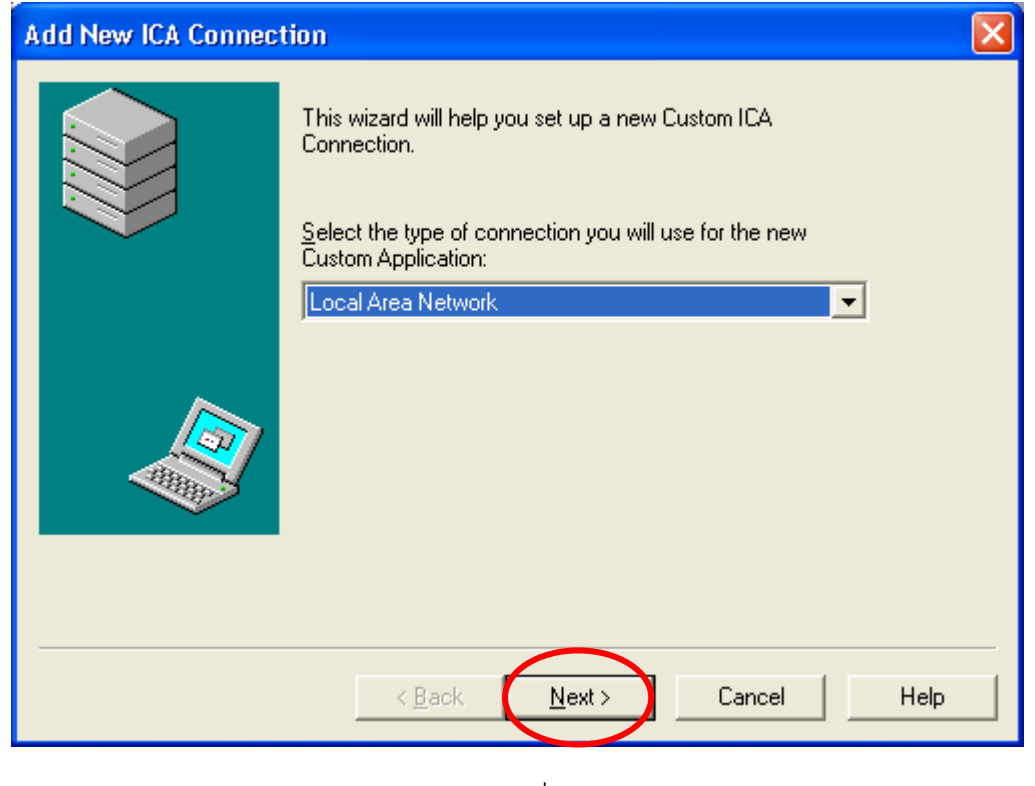

ภาพที่ 12

| Add New ICA Connection                                                                                                    |  |  |  |
|----------------------------------------------------------------------------------------------------|--|--|--|
| Enter a description for the new ICA Connection:         SciFinder         Select the network protocol that your computer will use to communicate with the server farm:         TCP/IP + HTTP         Select the MetaFrame Presentation Server computer or published application to which you want to connect:         Server       Published Application         ihs.car.chula.ac.th       Server Location         Rext>       Cancel         Help |  |  |  |
| ภาพท 13                                                                                                    |  |  |  |

| Add New ICA Connec | tion                                                                                                    |                                                                | ×  |
|--------------------|----------------------------------------------------------------------------------------------------|----------------------------------------------------------------|----|
|                    | Select the desired encryption lev<br>use session reliability for this con<br>Encryption Level:<br>Basic<br>Session reliability: | rel and whether or not to<br>nection.<br>Use Default<br>Enable |    |
|                    | < <u>B</u> ack <u>N</u> ext>                                                                                                    | Cancel He                                                      | lp |

ภาพที่ 14

9. กด NEXT ไปเรื่อย ๆ ตามที่ default Wizard ไปจนพบ Finish ซึ่งได้พบหน้าจอที่มีไอคอน SciFinder ใช้สำหรับเข้าใช้ฐานข้อมูล SciFinder แสดงในภาพที่ 15

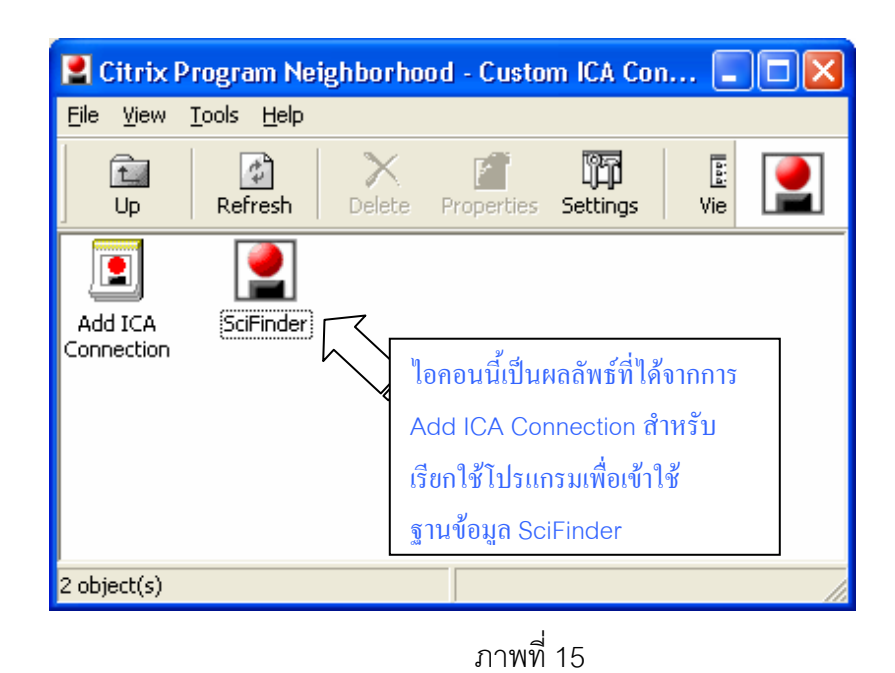

10 สร้าง Shortcut ที่ Desktop เพื่อสะดวกในการเรียกใช้งานในภายหลัง ด้วยการคลิกเมาส์ ขวาที่ไอคอน SciFinder เลือก Create Desktop Shortcut ดังแสดงในภาพที่ 16 เป็นการ สิ้นสุดการติดตั้งโปรแกรม Clinet สำหรับการเข้าใช้ฐานข้อมูล SciFinder Scholar

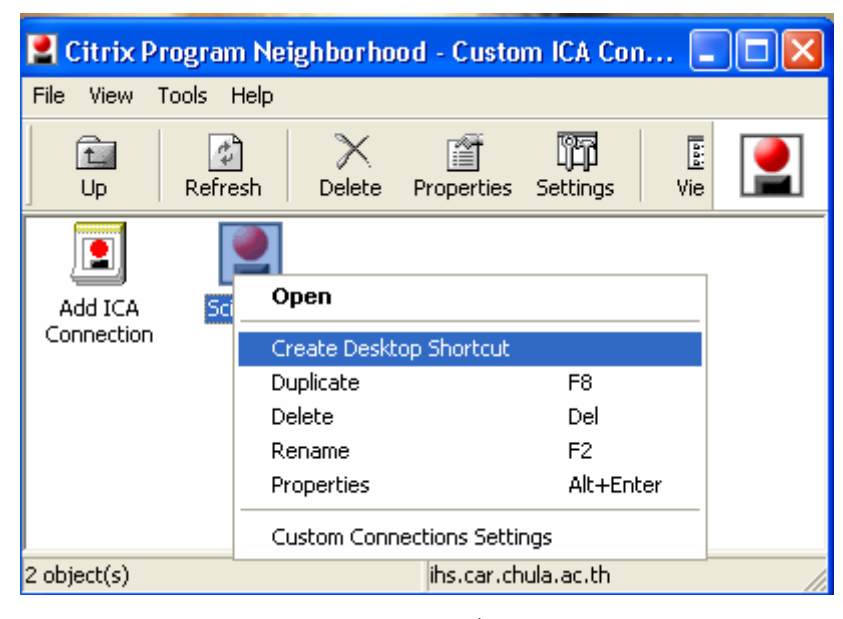

ภาพที่ 16

ฉบับพิมพ์ครั้งที่ 1 พฤษภาคม 2548